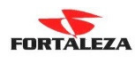

## LANÇAMENTO DE NOTA FISCAL DE SERVIÇO COM RETENÇÃO DE ISS PARA CLIENTE SUBSTITUTO

Primeiramente deve-se informar dentro do cadastro de cliente, que ele é substituto tributário e que vai sofrer uma tributação diferenciada neste caso.

| Principal 🛞                                                                                                    | Códia                                                                                                    | 406            |                                                                                                    |                                                                                                    |                                                       |
|----------------------------------------------------------------------------------------------------|----------------------------------------------------------------------------------------------------|----------------|----------------------------------------------------------------------------------------------------|----------------------------------------------------------------------------------------------------|-------------------------------------------------------|
| Dados Principais                                                                                                    | Pessoa Fisica/Juridic                                                                                                    | a Juridica     |                                                                                                    |                                                                                                    |                                                       |
| Complementos                                                                                                    | CNPJ/CP                                                                                                    | F 02.455.961/0 | 001-16                                                                                                    | CNPJ Matriz                                                                                                    |                                                       |
| Enderecos                                                                                                    | Nom                                                                                                    | e JOAO PAULO   | INDUSTRIA DE R                                                                                                    | ECICLAGEM LTDA                                                                                                    |                                                       |
| Imagem                                                                                                    | Fantasi                                                                                                    | a EMPRESA TE   | STE SUBTITUIÇÃI                                                                                                    | כ                                                                                                    |                                                       |
| Utilitários                                                                                                    | Tipo Cliente/Fornecedo                                                                                                    | or 1           | CLIENTE                                                                                                    |                                                                                                    |                                                       |
|                                                                                                    | Inscrição Estadua                                                                                                    | al 132930927   |                                                                                                    | RG                                                                                                    |                                                       |
| Detalhamento 🖄                                                                                                    | Data Nasciment                                                                                                    | 0              |                                                                                                    | Data Cadastro 28/01/                                                                                                    | 2008                                                  |
| Parentesco                                                                                                    | Estado Civ                                                                                                    | /il            |                                                                                                    |                                                                                                    |                                                       |
| Ref. Com./Banc.                                                                                                    | Profissã                                                                                                    | •              |                                                                                                    |                                                                                                    |                                                       |
| Patrimônio                                                                                                    | Representant                                                                                                    | e 1            | VENDAS DIRETA                                                                                                    | 5                                                                                                    |                                                       |
| Ramos de Atividade                                                                                                    | Conceit                                                                                                    | 0              |                                                                                                    |                                                                                                    |                                                       |
| Contatos                                                                                                    | Condições Pagt                                                                                                    | 0 14           | TU-CHEQUE                                                                                                    |                                                                                                    |                                                       |
|                                                                                                    | l abela de Venciment                                                                                                    | 0              |                                                                                                    |                                                                                                    |                                                       |
|                                                                                                    | Indexado<br>Classificação                                                                                                    |                |                                                                                                    |                                                                                                    |                                                       |
|                                                                                                    | Permite Venda, Prazi                                                                                                    |                |                                                                                                    | Situação Ativo                                                                                                    |                                                       |
|                                                                                                    |                                                                                                    |                |                                                                                                    |                                                                                                    |                                                       |
|                                                                                                    |                                                                                                    |                | +                                                                                                    | ✓ \¤ X Q 14 4                                                                                                    |                                                       |
| Jutros Acessos Clia                                                                                                    | ue aqui para abrir                                                                                                    | <b>-</b>       |                                                                                                    |                                                                                                    | Eechar ? Ai                                           |
|                                                                                                    | de aqui para abili                                                                                                    |                |                                                                                                    |                                                                                                    |                                                       |
| <ul> <li>Cadastro Clientes/Forn</li> </ul>                                                                                | iecedores                                                                                                    |                |                                                                                                    |                                                                                                    |                                                       |
| Principal 🛞                                                                                                    | Cliente/Fornecedor 00                                                                                                    | 0406 - JOA(    | D PAULO INDUS<br>Comple                                                                                                    | TRIA DE RECICLAGEM LTD/<br>ementos                                                                                                    | A                                                     |
| Dados Principais                                                                                                    | Autorização №                                                                                                    |                |                                                                                                    |                                                                                                    |                                                       |
| Complementos                                                                                                    | Código CNAE                                                                                                    |                |                                                                                                    |                                                                                                    |                                                       |
| Enderecos                                                                                                    | Codigo Barras                                                                                                    |                |                                                                                                    |                                                                                                    |                                                       |
| Ellene Ann                                                                                                    |                                                                                                    |                |                                                                                                    |                                                                                                    |                                                       |
|                                                                                                    | Limite de Crédito                                                                                                    | 0              | 00 Natureza COM                                                                                                    | Caso aínda nao tenna o                                                                                                    | cadastrado                                            |
| Imagem                                                                                                    | Limite de Crédito                                                                                                    | 0,             | 00 Natureza CON                                                                                                    | nenhum tipo de enqua                                                                                                    | cadastrado dramento                                   |
| Imagem<br>Utilitários                                                                                                    | Limite de Crédito<br>Dependentes                                                                                                    | 0,             | 00 Natureza CON<br>0 Sexo                                                                                                    | nenhum tipo de enqua<br>diferenciado para os cl                                                                                             | cadastrado<br>dramento<br>lientes, é só               |
| Imagem<br>Utilitários                                                                                                    | Limite de Crédito<br>Dependentes<br>Titulo de Eleitor                                                                                                    | 0,             | 00 Natureza COM<br>0 Sexo<br>Natural                                                                                                | nenhum tipo de enqua<br>diferenciado para os cl<br>inserir um novo registr                                                                  | cadastrado<br>dramento<br>lientes, é só<br>ro e       |
| Imagem<br>Utilitários<br>Detalhamento 🔕                                                                                   | Limite de Crédito Dependentes Titulo de Eleitor Pis                                                                                                    | 0,             | 00 Natureza COM<br>0 Sexo<br>Natural                                                                                                | caso anda nao tenna o<br>nenhum tipo de enqua<br>diferenciado para os cl<br>inserir um novo registi<br>informar no cadastro d               | cadastrado<br>dramento<br>lientes, é só<br>ro e<br>lo |
| Imagem<br>Utilitários<br>Detalhamento 🔕                                                                                   | Limite de Crédito<br>Dependentes<br>Titulo de Eleitor<br>Pis<br>Residência                                                                                                    | 0,             | 00 Natureza COM<br>0 Sexo<br>Natural                                                                                                | caso anda nao tenna o<br>nenhum tipo de enqua<br>diferenciado para os cl<br>inserir um novo registr<br>informar no cadastro d<br>empregado. | cadastrado<br>dramento<br>lientes, é só<br>ro e<br>lo |
| Imagem<br>Utilitários<br><b>Detalhamento (S)</b><br>Parentesco                                                            | Limite de Crédito<br>Dependentes<br>Titulo de Eleitor<br>Pis<br>Residência                                                                                                    | 0,             | 00 Natureza COM<br>0 Sexo<br>Natural                                                                                                | caso anda nao tenna o<br>nenhum tipo de enqua<br>diferenciado para os cl<br>inserir um novo registr<br>informar no cadastro d<br>empregado. | cadastrado<br>dramento<br>lientes, é só<br>ro e<br>lo |
| Imagem<br>Utilitários<br>Detalhamento 😒<br>Parentesco<br>Ref. Com./Banc.                                                  | Limite de Crédito<br>Dependentes<br>Titulo de Eleitor<br>Pis<br>Residência<br>Transportador                                                                                                    | 0,             | 00 Natureza COM<br>0 Sexo<br>Natural                                                                                                | caso anda nao tenna o<br>nenhum tipo de enqua<br>diferenciado para os cl<br>inserir um novo registr<br>informar no cadastro d<br>empregado. | cadastrado<br>dramento<br>lientes, é só<br>ro e<br>lo |
| Imagem<br>Utilitários<br>Detalhamento 😒<br>Parentesco<br>Ref. Com./Banc.<br>Patrimônio                                    | Limite de Crédito<br>Dependentes<br>Titulo de Eleitor<br>Pis<br>Residência<br>Transportador<br>Nacionalidade                                                                                                    | 0,             | 00 Natureza COM<br>0 Sexo<br>Natural                                                                                                | Caso anda nao tenna o<br>nenhum tipo de enqua<br>diferenciado para os cl<br>inserir um novo registr<br>informar no cadastro d<br>empregado. | cadastrado<br>dramento<br>lientes, é só<br>ro e<br>lo |
| Imagem<br>Utilitários<br>Detalhamento 🔊<br>Parentesco<br>Ref. Com./Banc.<br>Patrimônio<br>Bamos de Atividado              | Limite de Crédito<br>Dependentes<br>Titulo de Eleitor<br>Pis<br>Residência<br>Transportador<br>Nacionalidade<br>Enquadra. Tributário 1                                                                               | 0,             | 00 Natureza COM<br>0 Sexo<br>Natural<br>0<br>0<br>0<br>0<br>0<br>0<br>0<br>0<br>0<br>0<br>0<br>0<br>0<br>0<br>0<br>0<br>0<br>0<br>0 | Caso anda nao tenna o<br>nenhum tipo de enqua<br>diferenciado para os cl<br>inserir um novo registr<br>informar no cadastro d<br>empregado. | cadastrado<br>dramento<br>lientes, é só<br>ro e<br>lo |
| Imagem<br>Utilitários<br>Detalhamento 🐼<br>Parentesco<br>Ref. Com./Banc.<br>Patrimônio<br>Ramos de Atividade              | Limite de Crédito<br>Dependentes<br>Titulo de Eleitor<br>Pis<br>Residência<br>Transportador<br>Nacionalidade<br>Enquadra. Tributário<br>1<br>Registro CRNTRC                                                         | 0,             | 00 Natureza COM<br>0 Sexo<br>Natural<br>0<br>SUBSTI TRIB ISS                                                                        | Caso anda nao tenna o<br>nenhum tipo de enqua<br>diferenciado para os cl<br>inserir um novo registr<br>informar no cadastro d<br>empregado. | cadastrado<br>dramento<br>lientes, é só<br>ro e<br>lo |
| Imagem<br>Utilitários<br>Detalhamento ()<br>Parentesco<br>Ref. Com./Banc.<br>Patrimônio<br>Ramos de Atividade<br>Contatos | Limite de Crédito<br>Dependentes<br>Titulo de Eleitor<br>Pis<br>Residência<br>Transportador<br>Nacionalidade<br>Enquadra. Tributário<br>Registro CRNTRC<br>Categoria CATTRC                                          | 0,             | 00 Natureza COM<br>0 Sexo<br>Natural<br>SUBSTI TRIB ISS                                                                             | Caso anda nao tenna o<br>nenhum tipo de enqua<br>diferenciado para os cl<br>inserir um novo registr<br>informar no cadastro d<br>empregado. | cadastrado<br>dramento<br>lientes, é só<br>ro e<br>lo |
| Imagem<br>Utilitários<br>Detalhamento 🐼<br>Parentesco<br>Ref. Com./Banc.<br>Patrimônio<br>Ramos de Atividade<br>Contatos  | Limite de Crédito<br>Dependentes<br>Titulo de Eleitor<br>Pis<br>Residência<br>Transportador<br>Nacionalidade<br>Enquadra. Tributário<br>Registro CRNTRC<br>Categoria CATTRC                                          | 0,             | 00 Natureza COM<br>0 Sexo<br>Natural<br>SUBSTI TRIB ISS                                                                             | Caso anda nao tenna o<br>nenhum tipo de enqua<br>diferenciado para os cl<br>inserir um novo registr<br>informar no cadastro d<br>empregado. | cadastrado<br>dramento<br>lientes, é só<br>ro e<br>lo |
| Imagem<br>Utilitários<br>Detalhamento (<br>Parentesco<br>Ref. Com./Banc.<br>Patrimônio<br>Ramos de Atividade<br>Contatos  | Limite de Crédito<br>Dependentes<br>Titulo de Eleitor<br>Pis<br>Residência<br>Transportador<br>Nacionalidade<br>Enquadra. Tributário<br>Registro CRNTRC<br>Categoria CATTRC<br>Observação Crédito                    | 0,             | 00 Natureza COM<br>0 Sexo<br>Natural<br>SUBSTI TRIB ISS                                                                             | Caso anda nao tenna o<br>nenhum tipo de enqua<br>diferenciado para os cl<br>inserir um novo registi<br>informar no cadastro d<br>empregado. | cadastrado<br>dramento<br>lientes, é só<br>ro e<br>lo |
| Imagem<br>Utilitários<br>Detalhamento (<br>Parentesco<br>Ref. Com./Banc.<br>Patrimônio<br>Ramos de Atividade<br>Contatos  | Limite de Crédito<br>Dependentes<br>Titulo de Eleitor<br>Pis<br>Residência<br>Transportador<br>Nacionalidade<br>Enquadra. Tributário<br>Registro CRNTRC<br>Categoria CATTRC<br>Observação Crédito                    | 0,             | 00 Natureza CON<br>0 Sexo<br>Natural<br>SUBSTI TRIB ISS                                                                             | Caso anda nao tenna o<br>nenhum tipo de enqua<br>diferenciado para os cl<br>inserir um novo registi<br>informar no cadastro d<br>empregado. | cadastrado<br>dramento<br>lientes, é só<br>ro e<br>lo |
| Imagem<br>Utilitários<br>Detalhamento (<br>Parentesco<br>Ref. Com./Banc.<br>Patrimônio<br>Ramos de Atividade<br>Contatos  | Limite de Crédito<br>Dependentes<br>Titulo de Eleitor<br>Pis<br>Residência<br>Transportador<br>Nacionalidade<br>Enquadra. Tributário<br>Registro CRNTRC<br>Categoria CATTRC<br>Observação Crédito<br>Observação      | 0,             | 00 Natureza CON<br>0 Sexo<br>Natural<br>SUBSTI TRIB ISS                                                                             | Caso anda nao tenna o<br>nenhum tipo de enqua<br>diferenciado para os cl<br>inserir um novo registr<br>informar no cadastro d<br>empregado. | cadastrado<br>dramento<br>lientes, é só<br>ro e<br>lo |
| Imagem<br>Utilitários<br>Detalhamento (<br>Parentesco<br>Ref. Com./Banc.<br>Patrimônio<br>Ramos de Atividade<br>Contatos  | Limite de Crédito<br>Dependentes<br>Titulo de Eleitor<br>Pis<br>Residência<br>Transportador<br>Nacionalidade<br>Enquadra. Tributário<br>Registro CRNTRC<br>Categoria CATTRC<br>Observação Crédito<br>Observação      | 0,             | 00 Natureza COM<br>0 Sexo<br>Natural<br>SUBSTITRIBISS                                                                               | caso anda nao tenna o<br>nenhum tipo de enqua<br>diferenciado para os cl<br>inserir um novo registr<br>informar no cadastro d<br>empregado. | cadastrado<br>dramento<br>lientes, é só<br>ro e<br>lo |
| Imagem<br>Utilitários<br>Detalhamento (<br>Parentesco<br>Ref. Com./Banc.<br>Patrimônio<br>Ramos de Atividade<br>Contatos  | Limite de Crédito<br>Dependentes<br>Titulo de Eleitor<br>Pis<br>Residência<br>Transportador<br>Nacionalidade<br>Enquadra. Tributário<br>Registro CRNTRC<br>Categoria CATTRC<br>Observação Crédito<br>Observação      | 0,             | 00 Natureza CON<br>0 Sexo<br>Natural<br>SUBSTI TRIB ISS                                                                             | caso anda nao tenna o<br>nenhum tipo de enqua<br>diferenciado para os cl<br>inserir um novo registr<br>informar no cadastro d<br>empregado. | cadastrado<br>dramento<br>lientes, é só<br>ro e<br>lo |
| Imagem<br>Utilitários<br>Detalhamento (<br>Parentesco<br>Ref. Com./Banc.<br>Patrimônio<br>Ramos de Atividade<br>Contatos  | Limite de Crédito<br>Dependentes<br>Titulo de Eleitor<br>Pis<br>Residência<br>Transportador<br>Nacionalidade<br>Enquadra. Tributário<br>Registro CRNTRC<br>Categoria CATTRC<br>Observação Crédito<br>Observação      | 0,<br>         | 00 Natureza CON<br>0 Sexo<br>Natural<br>SUBSTI TRIB ISS                                                                             | caso anda nao tenna o<br>nenhum tipo de enqua<br>diferenciado para os cl<br>inserir um novo registr<br>informar no cadastro d<br>empregado. | cadastrado<br>dramento<br>lientes, é só<br>ro e<br>lo |
| Imagem<br>Utilitários<br>Detalhamento (<br>Parentesco<br>Ref. Com./Banc.<br>Patrimônio<br>Ramos de Atividade<br>Contatos  | Limite de Crédito<br>Dependentes<br>Titulo de Eleitor<br>Pis<br>Residência<br>Transportador<br>Nacionalidade<br>Enquadra. Tributário<br>1<br>Registro CRNTRC<br>Categoria CATTRC<br>Observação Crédito<br>Observação | 0,<br>         | 00 Natureza CON<br>0 Sexo<br>Natural<br>SUBSTI TRIB ISS                                                                             | caso anda nao tenna o<br>nenhum tipo de enqua<br>diferenciado para os cl<br>inserir um novo registr<br>informar no cadastro d<br>empregado. | cadastrado<br>dramento<br>lientes, é só<br>ro e<br>lo |
| Imagem<br>Utilitários<br>Detalhamento (<br>Parentesco<br>Ref. Com./Banc.<br>Patrimônio<br>Ramos de Atividade<br>Contatos  | Limite de Crédito<br>Dependentes<br>Titulo de Eleitor<br>Pis<br>Residência<br>Transportador<br>Nacionalidade<br>Enquadra. Tributário<br>1<br>Registro CRNTRC<br>Categoria CATTRC<br>Observação Crédito<br>Observação |                | 00 Natureza CON<br>0 Sexo<br>Natural<br>SUBSTI TRIB ISS                                                                             | caso anda nao tenna o<br>nenhum tipo de enqua<br>diferenciado para os cl<br>inserir um novo registr<br>informar no cadastro d<br>empregado. | cadastrado<br>dramento<br>lientes, é só<br>ro e<br>lo |
| Imagem<br>Utilitários<br>Detalhamento (<br>Parentesco<br>Ref. Com./Banc.<br>Patrimônio<br>Ramos de Atividade<br>Contatos  | Limite de Crédito<br>Dependentes<br>Titulo de Eleitor<br>Pis<br>Residência<br>Transportador<br>Nacionalidade<br>Enquadra. Tributário<br>1<br>Registro CRNTRC<br>Categoria CATTRC<br>Observação Crédito<br>Observação |                | 00 Natureza CON<br>0 Sexo<br>Natural<br>SUBSTI TRIB ISS<br>Códi                                                                     | Taso anda nao tenna o<br>nenhum tipo de enqua<br>diferenciado para os cl<br>inserir um novo registr<br>informar no cadastro d<br>empregado. | cadastrado<br>dramento<br>lientes, é só<br>ro e<br>lo |

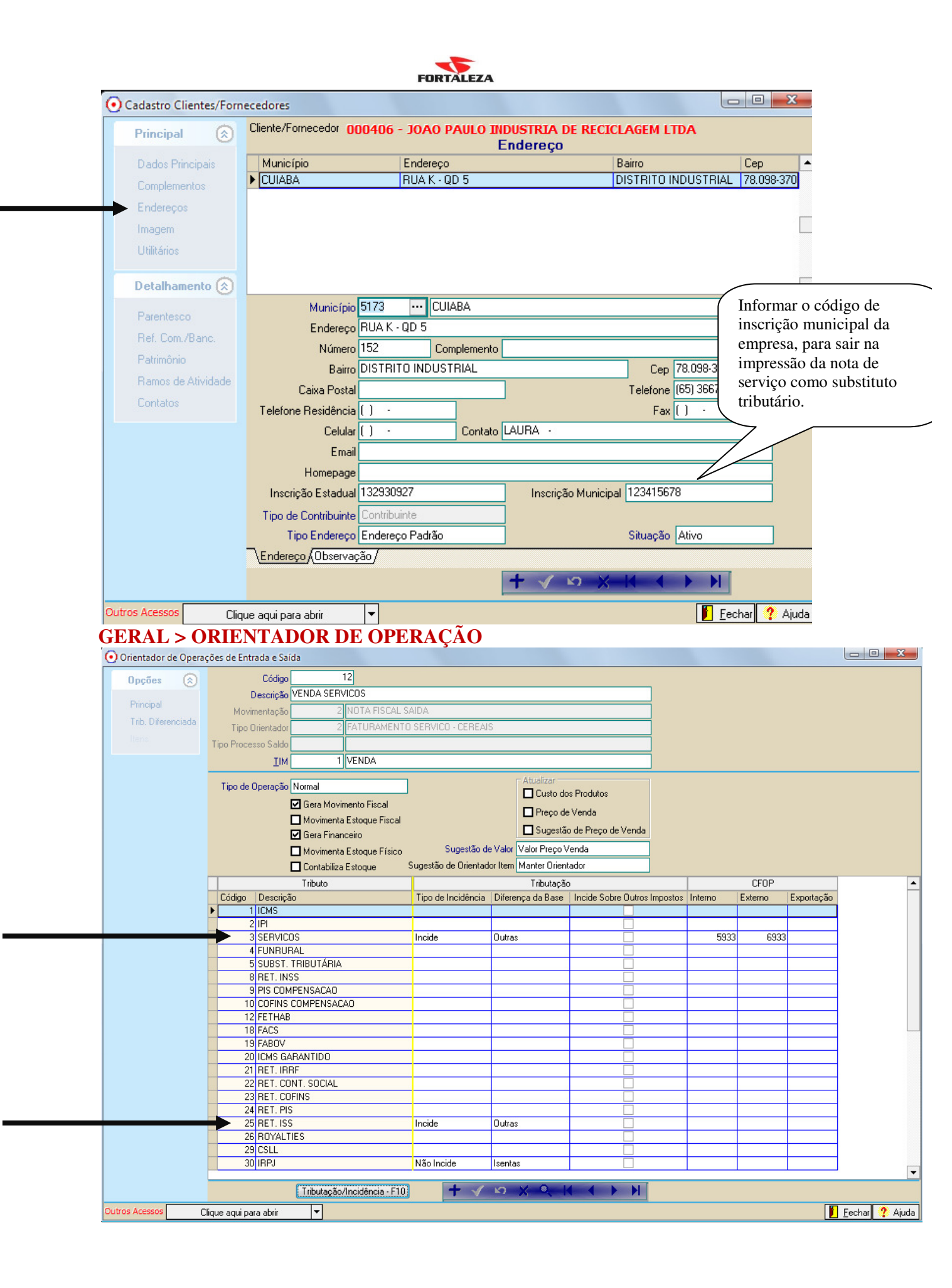

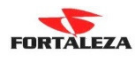

### TIM 1 - VENDA

 $\rightarrow$ 

| • Pesquisa TIM (Tratamento Interno de Movimentação) |                                           |                    |              |       |
|-----------------------------------------------------|-------------------------------------------|--------------------|--------------|-------|
| Tipo Pesquisa - F9 Descrição                        | Pesquisa Aproximada                       | Novo Registro      |              | *     |
| Texto p/ Pesquisa                                   | Pesquisar                                 | Alterar Registro   |              |       |
| Código Descripão                                    | Histórica Descrição Histórica             |                    | Conta Débito |       |
| Ecoligo Descrição<br>∎ 1 ICMS                       | Tristolico Descrição Histolico            |                    | Conta Debito |       |
| B-3 Serviço                                         |                                           |                    |              |       |
| E-1 Base de Calculo                                 | 92 VENDA DE SERVICOS - PESAGE             | м                  | 10           | 400   |
| -2 A Prazo                                          | 92 VENDA DE SERVICOS - PESAGE             | M                  | 10           | 400   |
| -2 Imposto                                          | 99 ISS SERVIÇOS                           |                    | 425          | 234   |
| E-4 Uutras<br>−1 A Vista                            | 92 VENDA DE SEBVICOS - PESAGE             | м                  | 10           | 400   |
| -2 A Prazo                                          | 92 VENDA DE SERVICOS - PESAGE             | М                  | 10           | 400   |
| E 5 Subst. ICMS                                     |                                           |                    |              |       |
| -1 A Vista                                          |                                           |                    |              |       |
| -2 A Prazo                                          | /                                         |                    |              |       |
| -2 Imposto                                          | 128 FATURAMENTO ICMS SUBSTITI             | JICAO TRIBUTARIA   | 10           | 239   |
| -1 A Vista                                          | 7 VENDA A PRAZO                           |                    | 10           | 405   |
| -2 A Prazo                                          | 7 VENDA A PRAZO                           |                    | 10           | 405 = |
| L 15 Estaque                                        |                                           |                    |              |       |
| L 15 C.M.V                                          |                                           |                    |              |       |
| E 25 Ret.ISS                                        |                                           |                    |              |       |
| 2 Imposto                                           | 184 BETENCÃO ISS                          |                    | 36           |       |
| 2 mposto                                            | DY HE LENGNO 100                          |                    | 30           |       |
|                                                     |                                           |                    |              |       |
|                                                     |                                           |                    |              |       |
|                                                     |                                           |                    |              |       |
|                                                     |                                           |                    |              |       |
| • Cadastro de Histórico Cantábil                    |                                           |                    |              |       |
|                                                     |                                           |                    |              |       |
| Conta Dábita 10 CUENTES                             |                                           |                    |              |       |
| Conta Crédito 400 RECEITA DE S.F.                   | IVICOS                                    |                    |              |       |
| Conta Fluxo                                         |                                           |                    |              |       |
| Histórico Débito 59 PESAGEM FODO                    | VIARIA [Data Movimento] [Número Documento | ] [Nome Cliente/Fc |              |       |
| Histórico Crédito 59 PESAGEM RODO                   | VIARIA [Data Movimento] [Número Documento | ] [Nome Cliente/Fc |              |       |
| Incidên                                             | icias para o Histórico                    | Maranda 🔺          |              |       |
| 1 Geral                                             |                                           |                    |              |       |
| 2 Lançamento Contábil<br>4 Livro Fiscal Spída       |                                           |                    |              |       |
| 3 Livro Fiscal Entrada                              |                                           |                    |              |       |
| 5 Contas a Receber                                  |                                           |                    |              |       |
| 7 Lançamento Caixa                                  |                                           |                    |              |       |
| Marcar Todos Desmanar Todos                         | $+ \checkmark \bowtie \times \mathbb{Q}$  |                    |              |       |
|                                                     |                                           | Eechar 2 Aiuda     |              |       |
| Cadastro de Histórico Contrall                      |                                           | X                  |              |       |
| Creation and motion contraction                     |                                           |                    |              |       |
| Descrição RETENCÃO ISS                              |                                           |                    |              |       |
| Conta Débito 36 ISS                                 |                                           |                    |              |       |
| Conta Crédito                                       |                                           |                    |              |       |
| Conta Fluxo                                         |                                           |                    |              |       |
| Histórico Débito 93 retenção iss                    |                                           |                    |              |       |
| Historico Uredito                                   |                                           |                    |              |       |
| Código Descrição                                    | icias para o Histórico                    | Marcado            |              |       |
| 1 Geral                                             |                                           |                    |              |       |
| 2 Lançamento Contábil<br>4 Livro Fiscal Saída       |                                           |                    |              |       |
| 3 Livro Fiscal Entrada                              |                                           |                    |              |       |
| 5 Contas a Receber                                  |                                           |                    |              |       |
| 7 Lançamento Caixa                                  |                                           |                    |              |       |
| Marcar Todos Desmarcar Todos                        |                                           |                    |              |       |
|                                                     |                                           | Ecolory Atur       |              |       |
|                                                     |                                           | 🗾 Eechar 🏹 Ajuda   |              |       |

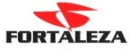

#### DEPOIS DE CONFIGURADO O ORIENTADOR PARA A VENDA, TEMOS QUE INFORMAR AINDA A TRIBUTAÇÃO DIFERENCIADA QUE INFORMAMOS NO CADASTRO DOS CLIENTES QUE TEM SUBSTITUIÇÃO: GERAL > ORIENTADOR DE OPERAÇÃO

| Opções 🔗           | Código                     | 12                                                |                      |                       |                       |     |  |  |
|--------------------|----------------------------|---------------------------------------------------|----------------------|-----------------------|-----------------------|-----|--|--|
|                    | Descrição VEI              | NDA SERVICOS                                      |                      |                       |                       |     |  |  |
| Principal          | Movimentação               | Movimentação 2 NOTA FISCAL SAIDA                  |                      |                       |                       |     |  |  |
| Trib. Diferenciada | Tipo Orientador            | 2 FATURAMENT                                      | ) SERVICO - CEREAI   | S                     |                       |     |  |  |
|                    | Tipo Processo Saldo        |                                                   |                      |                       |                       |     |  |  |
|                    | TIM                        | 1 VENDA                                           |                      |                       |                       |     |  |  |
|                    | Tipo de Operação No        | rmal                                              |                      | Atualizar —           |                       |     |  |  |
|                    |                            | Gera Movimento Eiscal                             |                      | Custo do              | os Produtos           |     |  |  |
|                    |                            | dera movimento riscar<br>Movimenta Estoque Fiscal |                      | 🗖 Preço de            | e Venda               |     |  |  |
|                    |                            | Gera Einanceiro                                   |                      | 🗖 Sugestã             | o de Preço de Venda   |     |  |  |
|                    |                            | Movimenta Estoque Eísico                          | Sugestão d           | e Valor Valor Preco \ | /enda                 |     |  |  |
|                    |                            | Contabiliza Estoque                               | Sugestão de Orientad | lor Item Manter Orien | tador                 |     |  |  |
|                    | Т                          | fributo                                           |                      | Tributação            | 0                     |     |  |  |
|                    | Código Descrição           |                                                   | Tipo de Incidência   | Diferença da Base     | Incide Sobre Outros I | mpo |  |  |
|                    | 1 ICMS                     |                                                   |                      |                       |                       |     |  |  |
|                    | 2 IPI                      |                                                   |                      | -                     |                       | _   |  |  |
|                    | 3 SERVICOS                 |                                                   | Incide               | Outras                |                       |     |  |  |
|                    |                            |                                                   |                      |                       |                       |     |  |  |
|                    | 4 FUNRURAL                 |                                                   |                      |                       |                       |     |  |  |
|                    | 4 FUNRURAL<br>5 SUBST. TRI | BUTÁRIA                                           |                      |                       |                       |     |  |  |
|                    | 4 FUNRURAL<br>5 SUBST. TRI | BUTÁRIA                                           |                      |                       |                       | •   |  |  |

#### PARA CADA SERVIÇO QUE TERA SUBSTITUIÇÃO TRIBUTARIA É NECESSARIO CADASTRAR A TRIBUTAÇÃO DIFERENCIADA, PARA SER FEITO A RETENÇÃO DE ISS.

| <ul> <li>Orientador de Opera</li> </ul> | ções de Entra    | da e Saída       |       |                                                |                                                                                  |                                                          |                    |  |  |
|-----------------------------------------|------------------|------------------|-------|------------------------------------------------|----------------------------------------------------------------------------------|----------------------------------------------------------|--------------------|--|--|
| Oncões 🔕                                |                  |                  | 00001 | 2 - VENDA S                                    | ERVICOS                                                                          |                                                          |                    |  |  |
|                                         |                  | Produto          |       |                                                | Tributação                                                                       |                                                          |                    |  |  |
| Principal                               | Código           | Descrição        |       | Código                                         | Descrição                                                                        |                                                          | Código             |  |  |
| Trib. Diferenciada                      | 270              | PESAGEM DUPLA    |       | 10                                             | ISS RETENCAO                                                                     |                                                          | 1                  |  |  |
| Dens                                    | * 0              |                  |       | 10                                             |                                                                                  |                                                          | 1                  |  |  |
| 112119                                  |                  |                  |       |                                                |                                                                                  |                                                          |                    |  |  |
|                                         |                  |                  |       | Esta tr<br>tributa<br>mudai<br>de ISS<br>tela. | ributação pode se<br>ação padrão, onde<br>r é somente o iten<br>S, como no exemp | r uma copi<br>e o que vai<br>n da retençi<br>plo da próz | a da<br>ão<br>kima |  |  |
|                                         | •                |                  | 200   |                                                |                                                                                  |                                                          |                    |  |  |
|                                         |                  | Produto          | 269   | ESAG                                           | IEM SIMPLES                                                                      |                                                          |                    |  |  |
|                                         |                  | Tributação       | 10 -  | ISS RETENCAO                                   |                                                                                  |                                                          |                    |  |  |
|                                         | Enquadramen      | to Trib. Cliente | 1     | SUBSTI TRIB ISS                                | ;                                                                                |                                                          |                    |  |  |
|                                         |                  | Espécie          |       | $\bigwedge$                                    |                                                                                  |                                                          |                    |  |  |
|                                         |                  |                  |       |                                                |                                                                                  |                                                          |                    |  |  |
| Outros Acesos                           | N:               |                  |       | Enquadrame                                     | ento que foi<br>o cadastro dos                                                   |                                                          |                    |  |  |
| Out of Acessos                          | lique aqui para. | abrir            |       | clientes que                                   | são substitutos.                                                                 |                                                          | narji 🌾 Ajuda      |  |  |

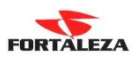

# COPIA DA TRIBUTAÇÃO PADRAO PARA CRIAR A TRIBUTAÇÃO DIFERENCIADA COM A RETENÇÃO DE ISS:

| Códi        | go                                    | 10                                                                                                  |                                     |                                                                                                    |                                                                                                    |                                                                                                    | _                                                                                                    |                                                                                                    |
|-------------|---------------------------------------|----------------------------------------------------------------------------------------------------|-------------------------------------|----------------------------------------------------------------------------------------------------|----------------------------------------------------------------------------------------------------|----------------------------------------------------------------------------------------------------|----------------------------------------------------------------------------------------------------|----------------------------------------------------------------------------------------------------|
| Descriçi    | ão ISS RE                             | TENCAO                                                                                              | a outra tributa                     |                                                                                                    |                                                                                                    |                                                                                                    |                                                                                                    |                                                                                                    |
| m da cón    | ia)                                   | bial (IIba(Os di                                                                                    |                                     | içau                                                                                                    |                                                                                                    |                                                                                                    | -                                                                                                    |                                                                                                    |
|             | Cód                                   | igo D                                                                                               | escrição                            |                                                                                                    | 4                                                                                                    | •]                                                                                                    | -                                                                                                    |                                                                                                    |
|             | _                                     | 1 TF<br>2 TF                                                                                        |                                     | ICMS NORMAL                                                                                                    |                                                                                                    |                                                                                                    |                                                                                                    |                                                                                                    |
|             |                                       | 3 TF                                                                                                | IBUTAÇÃO                            | MATERIA PRIM                                                                                                    | 4 IPI 5%                                                                                                    |                                                                                                    |                                                                                                    |                                                                                                    |
|             | ▶₽                                    | 4 SE<br>7 TF                                                                                        | RVICOS                              | MATERIA PRIM                                                                                                    | A IPI 15%                                                                                                    |                                                                                                    |                                                                                                    |                                                                                                    |
|             |                                       | 5 TF                                                                                                | RIBUTAÇÃO                           | MATERIA PRIM                                                                                                    |                                                                                                    | _                                                                                                    |                                                                                                    |                                                                                                    |
|             | -                                     | 6 TF<br>8 TF                                                                                        | (IBUTAÇAU<br>(IBUTAÇAO              | MATERIAS PRIN<br>INSUMO IPI 15%                                                                                                    | AA SZIPI                                                                                                    |                                                                                                    |                                                                                                    |                                                                                                    |
|             |                                       | 9 ES                                                                                                | PIRITO SAN                          | ITO                                                                                                    |                                                                                                    |                                                                                                    |                                                                                                    |                                                                                                    |
|             |                                       |                                                                                                    |                                     |                                                                                                    | 5                                                                                                    |                                                                                                    |                                                                                                    |                                                                                                    |
|             | ×                                     |                                                                                                    |                                     |                                                                                                    |                                                                                                    |                                                                                                    | - Ava                                                                                                    | ocar - E8                                                                                                    |
|             |                                       |                                                                                                    |                                     |                                                                                                    |                                                                                                    | ~                                                                                                    |                                                                                                    | içar-ru                                                                                                    |
| .qui para a |                                       | •                                                                                                   |                                     |                                                                                                    |                                                                                                    |                                                                                                    |                                                                                                    | cnarj 🔾                                                                                                    |
|             |                                       | Estado/Loc                                                                                          | al                                  | Vig                                                                                                    | gência                                                                                                    |                                                                                                    |                                                                                                    |                                                                                                    |
|             | Origem                                | Destino                                                                                             | Município                           | Inicial                                                                                                    | Final                                                                                                    | Entrada/Saída                                                                                                    | Contribuinte                                                                                                    | Insc.                                                                                                    |
|             |                                       |                                                                                                    |                                     | 0170672008                                                                                                    |                                                                                                    | Saida                                                                                                    | lodos                                                                                                    | l odo:                                                                                                    |
| -           |                                       |                                                                                                    |                                     |                                                                                                    |                                                                                                    |                                                                                                    |                                                                                                    |                                                                                                    |
|             |                                       |                                                                                                    |                                     |                                                                                                    |                                                                                                    |                                                                                                    |                                                                                                    |                                                                                                    |
|             |                                       |                                                                                                    |                                     |                                                                                                    |                                                                                                    |                                                                                                    |                                                                                                    |                                                                                                    |
| _           |                                       |                                                                                                    |                                     |                                                                                                    |                                                                                                    |                                                                                                    |                                                                                                    |                                                                                                    |
| -           |                                       |                                                                                                    |                                     |                                                                                                    |                                                                                                    |                                                                                                    |                                                                                                    |                                                                                                    |
|             |                                       |                                                                                                    |                                     |                                                                                                    |                                                                                                    |                                                                                                    |                                                                                                    |                                                                                                    |
|             |                                       |                                                                                                    | 14                                  |                                                                                                    |                                                                                                    |                                                                                                    |                                                                                                    |                                                                                                    |
|             | Inici                                 | o da Vigência                                                                                       | 01/06/200                           | 8                                                                                                    | F                                                                                                    | im da Vigência                                                                                                    |                                                                                                    |                                                                                                    |
| -           | E                                     | stado Origem                                                                                        |                                     |                                                                                                    |                                                                                                    |                                                                                                    |                                                                                                    |                                                                                                    |
| -           | E                                     | stado Destino                                                                                       |                                     |                                                                                                    |                                                                                                    |                                                                                                    |                                                                                                    |                                                                                                    |
|             |                                       | Município                                                                                           |                                     |                                                                                                    |                                                                                                    |                                                                                                    |                                                                                                    |                                                                                                    |
|             | Tip                                   | o de Emitente                                                                                       | Todos                               |                                                                                                    |                                                                                                    |                                                                                                    |                                                                                                    |                                                                                                    |
| _           | E                                     | ntrada/Saída                                                                                        | Saída                               |                                                                                                    |                                                                                                    | Contribuinte Todo                                                                                                    | s                                                                                                    |                                                                                                    |
| -           | Insc. d                               | o Contribuinte                                                                                      | Todos                               |                                                                                                    | Toma                                                                                                    | dor de Servico Todo                                                                                                    | 2                                                                                                    |                                                                                                    |
|             |                                       | o oon an bain no                                                                                    |                                     |                                                                                                    |                                                                                                    |                                                                                                    | ·                                                                                                    |                                                                                                    |
| -           |                                       |                                                                                                    |                                     |                                                                                                    |                                                                                                    |                                                                                                    |                                                                                                    |                                                                                                    |
|             | · · · · · · · · · · · · · · · · · · · |                                                                                                    |                                     |                                                                                                    |                                                                                                    |                                                                                                    |                                                                                                    |                                                                                                    |
| <u>۱ «د</u> |                                       | /alores/                                                                                            |                                     |                                                                                                    |                                                                                                    |                                                                                                    |                                                                                                    |                                                                                                    |
|             | Códi<br>Descriç<br>m da cóp           | Código<br>Descrição<br>ISS RE<br>Cor<br>Cor<br>Cor<br>Cor<br>Cor<br>Cor<br>Cor<br>Cor<br>Cor<br>Cor | Código 10<br>Descrição ISS RETENCAO | Código 10<br>Descrição ISS RETENCAO<br>Copiar tributos de outra tributo<br>1 Código Descrição<br>1 TRIBUTAÇÃO<br>2 TRIBUTAÇÃO<br>3 TRIBUTAÇÃO<br>3 TRIBUTAÇÃO<br>5 TRIBUTAÇÃO<br>6 TRIBUTAÇÃO<br>8 TRIBUTAÇÃO<br>9 ESPIRITO SAN<br>9 ESPIRITO SAN<br>9 ESPIRITO SAN<br>1 TRIBUTAÇÃO<br>1 TRIBUTAÇÃO<br>1 TRI | Código 10<br>Descrição ISS RETENCAO<br>Código Descrição<br>I Código Descrição<br>Código Descrição<br>1 TRIBUTAÇÃO ICMS NORMAL<br>2 TRIBUTAÇÃO MATERIA PRIM,<br>4 SERVICOS<br>7 TRIBUTAÇÃO MATERIA PRIM,<br>5 TRIBUTAÇÃO MATERIA PRIM,<br>6 TRIBUTAÇÃO MATERIA PRIM,<br>8 TRIBUTAÇÃO MATERIA PRIM,<br>9 ESPIRITO SANTO<br>ESPIRITO SANTO<br>0 rigem Destino Município Inicial<br>0 rigem Destino Município Inicial<br>0 rigem Destino Município Inicial<br>1 Inicio da Vigência 01/06/2008<br>Estado Destino<br>Município<br>Tipo de Emitente Todos<br>Entrada/Saída Saída<br>Insc. do Contribuinte Todos | Código 10<br>Descripão ISS RETENCAO<br>Código Descrição<br>1 TRIBUTAÇÃO ICMS NORMAL<br>2 TRIBUTAÇÃO ICMS NORMAL<br>2 TRIBUTAÇÃO MATERIA PRIMA IPI 5%<br>4 SERVICOS<br>7 TRIBUTAÇÃO MATERIA PRIMA IPI 15%<br>5 TRIBUTAÇÃO MATERIA PRIMA IPI 15%<br>5 TRIBUTAÇÃO MATERIA PRIMA IPI 15%<br>9 ESPIRITO SANTO<br>9 ESPIRITO SANTO<br>9 ESPIRITO SANTO<br>1 Estado/Local Vigência<br>0 rigem Destino Município Inicial Final<br>0 Tributo/Tributa<br>1 Inicio da Vigência<br>0 Di/06/2008<br>1 Inicio da Vigência<br>0 Di/06/2008<br>1 Inicio da Vigência<br>0 Tributo/Tributa<br>1 Inicio da Vigência<br>0 Di/06/2008<br>1 Inicio da Vigência<br>1 Inicio da Vigência<br>0 Di/06/2008<br>1 Inicio da Vigência<br>1 Inicio da Vigência<br>1 Inicio | Código 10<br>Descrição (ISS RETENCAO<br>Código Descrição<br>Código Descrição<br>1 TRIBUTAÇÃO MATERIA PRIMA IPI 52<br>3 TRIBUTAÇÃO MATERIA PRIMA IPI 52<br>3 TRIBUTAÇÃO MATERIA PRIMA IPI 52<br>5 TRIBUTAÇÃO MATERIA PRIMA IPI 52<br>5 TRIBUTAÇÃO MATERIA PRIMA IPI 52<br>9 ESPRINTO SANTO<br>8 TRIBUTAÇÃO MATERIA PRIMA IPI 52<br>9 ESPRINTO SANTO<br>8 TRIBUTAÇÃO MATERIA PRIMA IPI 52<br>9 ESPRINTO SANTO<br>8 TRIBUTAÇÃO MATERIA PRIMA IPI 52<br>9 ESPRINTO SANTO<br>1 Drigem Destino Município Inicial Final Entrada/Saída<br>01/06/2008 Fin da Vigência<br>1 Inicio da Vigência 01/06/2008 Fin da Vigência<br>Estado Origem<br>Estado Origem<br>Estado Destino<br>Município<br>Tipo de Emiterte Todos<br>Entrada/Saída Saída Contribuinte Todos<br>Entrada/Saída Saída Contribuinte Todos | Código 10<br>Descrição SS RETENCAO<br>Cotido Descrição<br>Código Descrição<br>Código Descrição<br>Código Descrição<br>Código Descrição<br>Código Descrição<br>S TRIBUTAÇÃO INSTERIA PRIMA IPI 52<br>S TRIBUTAÇÃO MATERIA PRIMA IPI 52<br>S TRIBUTAÇÃO MATERIA PRIMA IPI 102<br>S TRIBUTAÇÃO MATERIA PRIMA IPI 102<br>S TRIBUTAÇÃO INSTERIA PRIMA IPI 102<br>S TRIBUTAÇÃO INSTERIA |

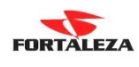

| Tributação<br>Tributação 0010 - ISS RETE | NCAO        |                     |              |                 |                 |              |                      |                                     |
|------------------------------------------|-------------|---------------------|--------------|-----------------|-----------------|--------------|----------------------|-------------------------------------|
| Tributos                                 |             |                     |              | Tri             | buto/Tributa    | acão         |                      |                                     |
| ICMS                                     |             | Estado/Loc          | al           | Vie             | jência          |              |                      | (-                                  |
| IPI                                      | Origem      | Destino             | Município    | Inicial         | Final           | Entrada/S    | aída Contribuinte    | e Insc. Contrit                     |
| SERVICOS                                 | )           |                     |              | 01/06/2008      |                 | Saída        | Todos                | Todos                               |
| FUNRURAL                                 |             |                     |              |                 |                 |              |                      |                                     |
| SUBST. TRIBUTÁRIA                        |             |                     |              |                 |                 |              |                      |                                     |
| RET. INSS                                |             |                     |              |                 |                 |              |                      |                                     |
| PIS COMPENSACAO                          |             |                     |              |                 |                 |              |                      |                                     |
| COFINS COMPENSACAO                       |             |                     |              |                 |                 |              |                      |                                     |
| FETHAB                                   |             |                     |              |                 |                 |              |                      |                                     |
| FACS                                     |             |                     |              |                 |                 |              |                      |                                     |
| FABOV                                    | 4           |                     |              |                 |                 |              |                      | •                                   |
| ICMS GARANTIDO                           |             | Monorgom            |              | 1               |                 |              |                      |                                     |
| RET. IRRF                                |             | mensayem            |              |                 |                 |              |                      |                                     |
| RET. CONT. SOCIAL                        | Situaç      | ão Tributação       |              |                 |                 |              |                      |                                     |
| RET. COFINS                              | Tipo de Ba  | ise de Cálculo      | Em Percen    | tual            |                 |              | Substituição T       | ributária                           |
| RET. PIS                                 | % Ba        | ise de Cálculo      |              | 100,0000 %      |                 | Ма           | raem                 | 0.0000 %                            |
| RET. ISS                                 |             | % Alíqueta          |              | 2 0000 %        |                 | Alfanaka Ini | hanna [              | 0.0000.92                           |
| RUYALTIES                                |             | ~ Anguota           |              | 3,0000 %        |                 | Anguota m    | leina                | 0,0000 %                            |
| LSLL                                     | Tipe        | o de Redução        | Sobre a Ba   | se de Cálculo   |                 |              |                      |                                     |
| IRFJ                                     | Tipo de C   | álculo do Imp.      | . Cálculo Co | nvencional      |                 |              |                      |                                     |
|                                          | Tipo Tribut | ação do Valor       | Manter val   | ores calculados |                 |              | Eaixas/Alíguotas - ( | TBL+E3                              |
|                                          |             |                     |              |                 |                 |              |                      |                                     |
|                                          |             |                     |              |                 |                 |              |                      |                                     |
| << Anterior- F3 Próximo - F4 >>          | Critérios \ | Valores             |              |                 |                 |              |                      |                                     |
|                                          |             | <u>S</u> alvar - F8 |              | xcluir - F7     | <u>C</u> ancela | ar - F6      | <u>N</u> ovo - F5    |                                     |
| Dutros Acessos Clique aqui pa            | ara abrir   | -                   |              |                 |                 |              |                      | <u>F</u> echar <mark>?</mark> Ajuda |
|                                          |             |                     |              |                 |                 |              |                      |                                     |

Após feita esta configuração o sistema já estará pronto para emitir tanto a nota fiscal de serviço, serie 3 normal e com substituição de ISS sobre o serviço.